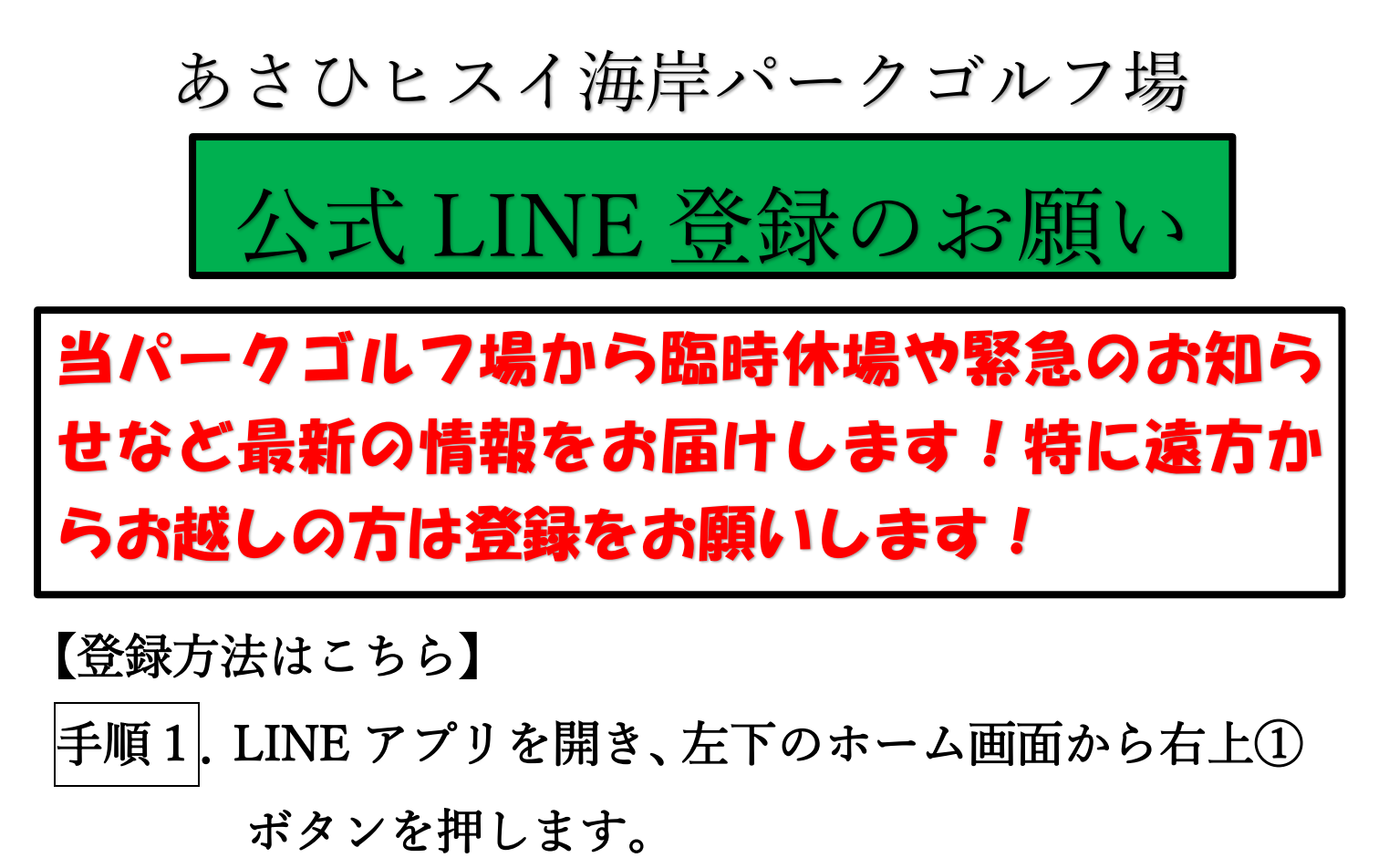

手順 2 . ②QR コードボタンを押します。

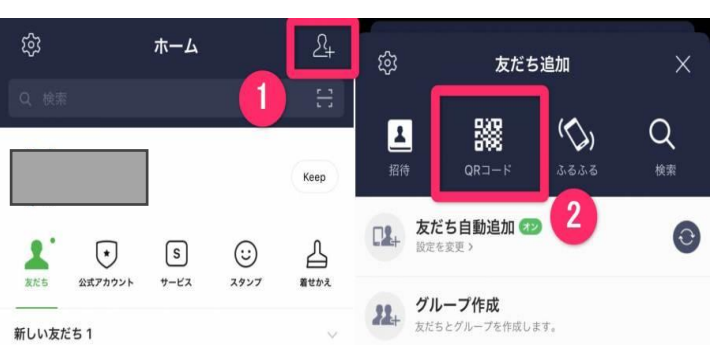

手順3.

下記画面が出ますので、チラシにある QR コード を読み込む。「リンクを開く」を押すと「追加」ボタ ンが出ますので、「追加」を押す。【完了】

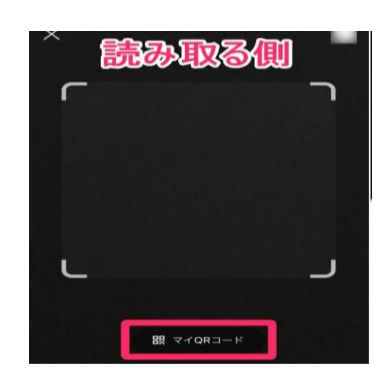

【QRコード】

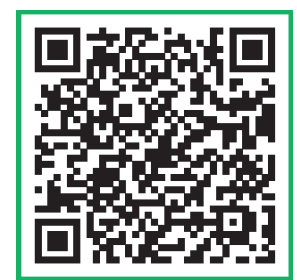

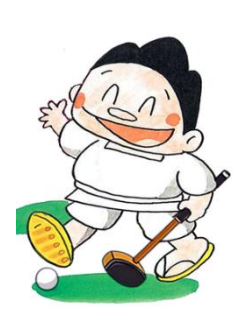